Outlook のアカウント設定

※Outlookのバージョンやプラグインにより画面は異なります。

1. Outlook を起動し、「メールアドレス」欄に学内メールアドレスを入力して「接続」を押します。

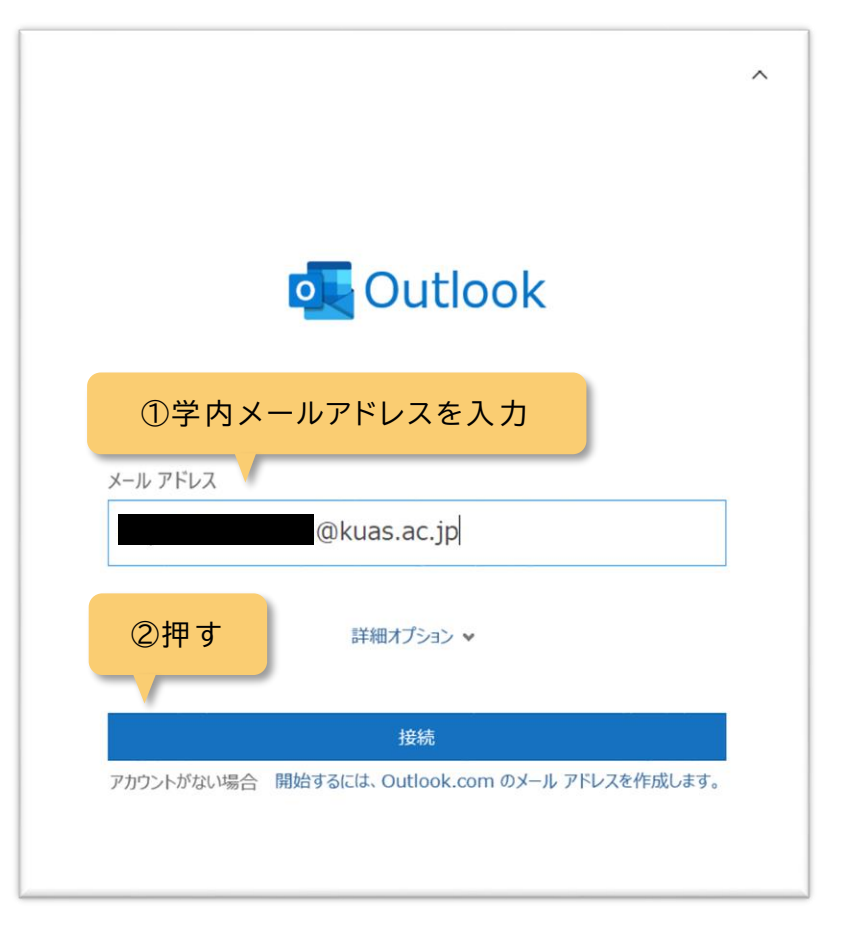

※以下のようなポップアップが出た場合、Office365のID、パスワードを入力し「OK」を押します。

| Windows ชราวปรา X |              |
|-------------------|--------------|
| Microsoft Outlook | ①Office365 の |
| @kuas.ac.jp       | ID・パスワードを入力  |
| ۹                 | 9kuas.ac.jp  |
| ②押す 格情報を記憶する      |              |
| ОК                | キャンセル        |
|                   |              |

学術情報センター

2.「アカウントが正常に追加されました」と出れば設定完了です。

| Outlook                                          |
|--------------------------------------------------|
| アカウントが正常に追加されました<br>Microsoft 365<br>@kuas.ac.jp |
|                                                  |
| 別のメール アドレスを追加                                    |
| Outlook をスマートフォンヘインストール<br>しない場合はチェックをはずす        |
| ✓<br>□ Outlook Mobile をスマートフォンにも設定する<br>完了       |
|                                                  |